## Segítőkártya 85.

## Ajánlat átemelése vevői rendeléssé

Ez a segítőkártya feltételezi, hogy az ajánlat már elkészült (Segítőkártya 84.).

## Indító modul: Alkatrészkereskedelem / Munkafolyamatok / Alkatrész böngésző

- 1. "Árajánlatok" menüpont megnyomása.
- 2. *Lekérdezés futtatása* () nyomógomb megnyomása.
- 3. A Vevőnek kiadva státuszú ajánlat kiválasztása, amelyet vevői rendeléssé kell alakítani,

majd a *Kijelölt rekord módosítása* (E) nyomógomb megnyomása következik.

- 4. Vevői rendelés készítése (Menter ) nyomógomb megnyomása.
- 5. Megjelenik egy kérdés, amelyre Igen (yes) választ kell nyomni.
- 6. Ezután a megjelenő ablakban ki kell választani, hogy melyik üzlethez kapcsolódjon a vevői

rendelés, majd *OK* (**P**) nyomógomb megnyomása következik.

- 7. Ekkor megjelenik egy azonosító, amelyet a rendszer generált a vevői rendeléshez.
- 8. Ezután az Alkatrészkereskedelem / Munkafolyamatok / Alkatrész értékesítés modult kell elindítani és megkeresni a generált azonosítót és folytatható a vevő rendelés számlázással, stb.